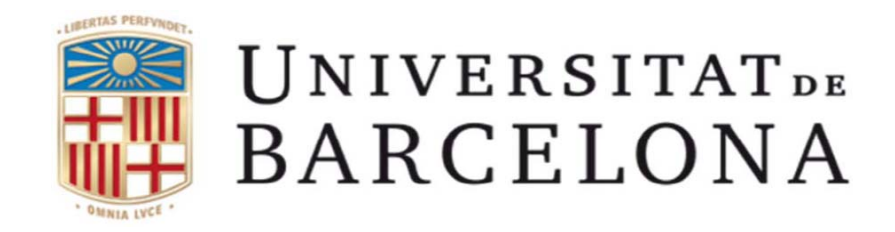

## Manual per la signatura d'actes de qualificació

Febrer de 2018

1

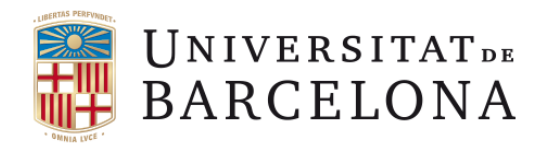

En virtut de la **Normativa reguladora de la política d'identificació i signatura electrònica de la Universitat de Barcelona**, la signatura digital de les actes de qualificació s'efectuarà mitjançant la introducció de la identificació i contrasenya UB, i la introducció de quatre dígits addicionals del carnet universitari.

Per facilitar el canvi al nou sistema de signatura, durant els mesos de febrer i març de 2018, conviuran el nou sistema de signatura amb l'anterior (mitjançant certificat electrònic). Així, en aquest període de prova de la nova aplicació, cal escollir una de les dues opcions. El sistema no permet canviar l'opció de signatura en una mateixa acta.

A sota, hem reproduït una imatge de la pantalla que apareixerà un cop us hagueu autenticat amb el vostre identificador i contrasenya.

| UNIVERSITAT DE BARCELONA                                                                                              |                                                                                                  | Signatura digital d'actes                                                                                                 |                          |
|----------------------------------------------------------------------------------------------------|--------------------------------------------------------------------------------------------------|----------------------------------------------------------------------------------------------------|--------------------------|
| DARGELONA                                                                                                    |                                                                                                  | www.ub.edu                                                                                                    | Sortir                   |
| BENVINGUDA                                                                                                    |                                                                                                  |                                                                                                    |                          |
| En virtut de la Normativa reguladora de la política d'id<br>l'Identificador i la Contrasenya i la introducció de quat | entificació i signatura electrònica de la Univ<br>re dígits addicionals del codi del carnet univ | ersitat de Barcelona, la signatura digital de les actes de qualificació s'efectuarà mitjançant la introduci<br>/ersitari. | ció de                   |
| Per facilitar el canvi al nou sistema de signatura, dura                                                              | nt el mes de febrer i març de 2018 conviurà                                                      | el nou sistema de signatura amb l'anterior (mitjançant certificat electrònic)                                             |                          |
| Cal, dons, escollir una de les dues opcions per signar                                                                | les actes de qualificació:                                                                       |                                                                                                    |                          |
|                                                                                                    |                                                                                                  |                                                                                                    |                          |
|                                                                                                    | Signatura amb certificat digital                                                                 | Signatura amb identificació i contrasenya                                                                                 |                          |
| Àrea de Planificació Academicodocent                                                                                  |                                                                                                  | Àrea de Tecnologies de la Informació i la Cc<br>Aplicacions - Projectes de Gestió Acadèmi                                 | omunicació<br>ica (GIGA) |
| © Universitat de Barcelona<br>30/01/2018 13:29                                                                        |                                                                                                  | Darrera Modificació Programa: 26/01/21<br>Darrera Modificació Model: 26/01/21                                             | 018 12:33<br>018 18:04   |

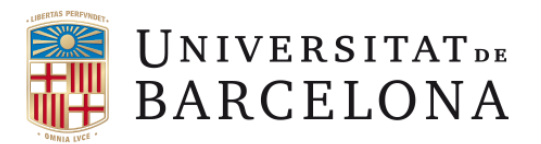

| UNIVERSITAT DE<br>BARCELONA                                                                                                    | Español   Cat | alà   English |
|----------------------------------------------------------------------------------------------------|---------------|---------------|
| Identificació UB (Integració)         Identifiqueu-vos amb el nom d'usuari i la contrasenya de la Intranet UB. Començareu una sessió que us donarà accés a de la Universitat que requereixen identificació UB         Identificador       Identificació alternativa         Contrasenya       Contrasenya | als serveis   |               |
| Entra<br>No podeu entrar?<br>Consulteu l'ajuda                                                                                                    |               |               |
| Per seguretat, us recomanem que tanqueu el navegador quan acabeu.<br>© Universitat de Barcelona                                                                                                    |               |               |

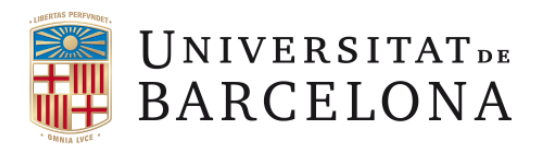

4

## Pantalla de benvinguda on s'expliquen les novetats del nou sistema d'identificació i signatura d'actes

| IVINGUDA                                                                                                    |                                                                                                    |                                                                                                    |
|----------------------------------------------------------------------------------------------------|----------------------------------------------------------------------------------------------------|----------------------------------------------------------------------------------------------------|
|                                                                                                    |                                                                                                    | Ajuda Inici                                                                                                    |
| esentem l'aplicació per a la SIGNATURA DIGITAL DE LES ACTE<br>ioneu el que us convingui per poder signar les actes en funció<br>cedir-hi tindreu disponibles aquelles actes enviades des de la s<br><b>Novetat important: Haureu d'introduir les dades</b> | 5. El principal objectiu d'aquesta aplicació és substituir la signatura de les actes en paper per la sig<br>del perfil escollit. ecretaria, de les quals sigueu responsable de signar. Si en trobeu a faltar alguna o teniu qualsevol que figuren al carnet universitari (TUI); col.lectiu, data de caducitat i els valors de qualt | gnatura digital o electrònica. Si teniu assignats diferents perfils,<br>l altra incidència, heu de contactar amb la secretaria.<br>re posicions del numero del carnet universitari (TUI). |
| UNIVERSITATION<br>BARCELONA<br>590100 042584705 9<br>XXXX XXXXXXX XXXXXX<br>PROFESSORA CAD: 10/2021                                                                                                    | Signatura TUI     It       Nom Cognom1 Cognom2     Callectiu:       Callectiu:     / (mm/aaaa)       Data de caduoitat:     / (mm/aaaa)       Carnet Universitari:     Posició 8       Posició 11        Posició 12        Posició 13                                                                                               |                                                                                                    |
|                                                                                                    | Acceptar Cancelar                                                                                                    |                                                                                                    |
| ESCOLLIU PERFIL<br>Professor/a 5 actes per signar                                                                                                    | Continuar                                                                                                    |                                                                                                    |

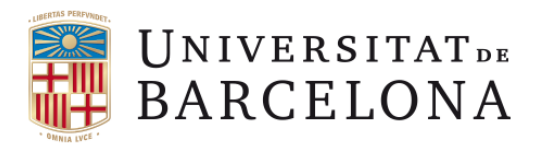

Pantalla on triar l'assignatura o assignatures per qualificar. No hi ha canvis respecte la versió anterior.

| ISTAT D'       | ACT    | TES                     |   |             |                  |      |      |              |     |   |      |      |      |     |     | a su da  |          | Tring    | a a afil |
|----------------|--------|-------------------------|---|-------------|------------------|------|------|--------------|-----|---|------|------|------|-----|-----|----------|----------|----------|----------|
|                | Ture   | TOTS                    |   |             |                  |      |      |              |     |   |      |      |      |     |     | Ajuda    |          | That     | perm     |
|                | Jura   | 1013                    |   |             |                  |      |      |              |     |   |      |      |      | 0   | 10: | 40: 🗸 (  | 50: 🗹 A  | Itres: 🗸 | Filtra   |
| АСТЕ           | S PE   | NDENTS DE SIGNAR (5)    |   |             |                  |      |      |              |     |   |      |      |      |     |     |          |          | )        | [-]      |
| CODI           | ¢      | ASSIGNATURA             | ¢ | DEPARTAMENT | \$<br>SIGNATURES | ¢    | CURS | \$<br>TM. \$ | QU. | ŧ | GR\$ | C \$ | AN\$ | ESM | \$  | ESTAT \$ | OPCIO    | NS       |          |
| 361194         |        | Geologia d'Hidrocarburs |   | 0352500     | 9/               |      | 2012 | 0            | 1   |   | **   | 1    | 00   | NO  |     | 10       |          |          | 1        |
| 361194         |        | Geologia d'Hidrocarburs |   | 0352500     | ° <u>/</u>       |      | 2012 | 0            | 1   |   | **   | 1    | 00   | NO  |     | 10       | 0        |          | 1        |
| 361194         |        | Geologia d'Hidrocarburs |   | 0352500     | 9/               |      | 2012 | 0            | 1   |   | **   | 1    | 00   | NO  |     | 10       | <b>@</b> |          | 8        |
| 361194         |        | Geologia d'Hidrocarburs |   | 0352500     | 2                |      | 2012 | 0            | 1   |   | **   | 1    | 00   | NO  |     | 10       | 0        |          | 1        |
| 361194         |        | Geologia d'Hidrocarburs |   | 0352500     | <b>9</b> /       |      | 2012 | 0            | 1   |   | **   | 1    | 00   | NO  |     | 10       | <b></b>  |          | 1        |
|                |        |                         |   |             | Sig              | gnar |      |              |     |   |      |      |      |     |     |          |          |          |          |
| ACTE           | S SI   | GNADES (0)              |   |             |                  |      |      |              |     |   |      |      |      |     |     |          |          |          | [-]      |
| lo teniu actes | i sign | ades                    |   |             |                  |      |      |              |     |   |      |      |      |     |     |          |          |          |          |

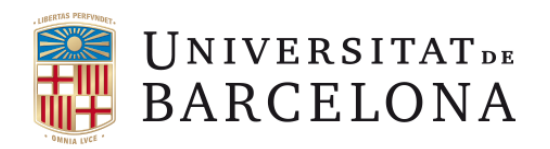

6

Un cop clicat el botó de "signar", us apareixerà la pantalla on haureu de triar el col·lectiu (Professorat o Administració), Introduir la data de caducitat del vostre carnet universitari (mm/aaaa) i els números corresponents a les posicions que us demanin de la tarja del vostre carnet.

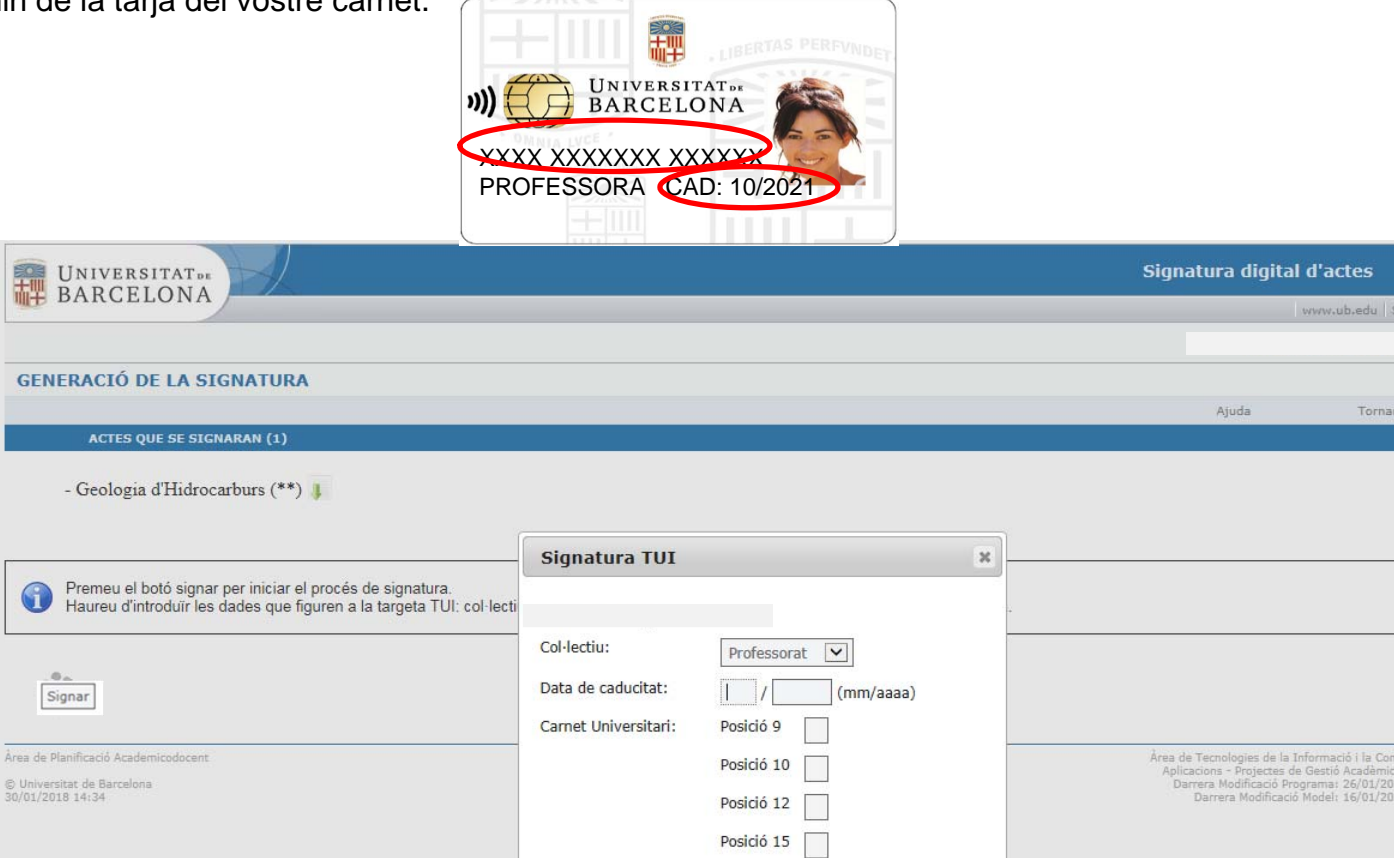

Acceptar

Cancelar

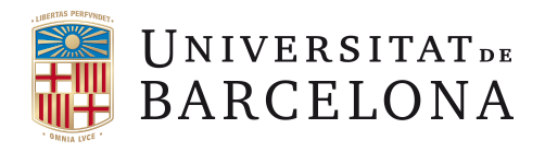

7

Ja heu finalitzat el procediment de signatura d'actes de qualificació.

| BARCELONA                                                                              |        |       |         |       |       | Signatura digital d'actes                                                                                                    |
|----------------------------------------------------------------------------------------|--------|-------|---------|-------|-------|----------------------------------------------------------------------------------------------------|
|                                                                                        |        |       |         |       |       | www.ub.edu   Sortir                                                                                                    |
| RESUM DE SIGNATURES                                                                    |        |       |         |       |       |                                                                                                    |
|                                                                                        |        |       |         |       |       | Tornar                                                                                                    |
| SIGNATURES REALITZADES (1)                                                             |        |       |         |       |       |                                                                                                    |
| ASSIGNATURA                                                                            | ¢ CURS | ¢ QU. | ♦ GR♦ C | ¢ AN¢ | ESM ¢ | DESCRIPCIÓ \$                                                                                                    |
| 361194-Geologia d'Hidrocarburs                                                         | 2012   | 1     | ** 1    | 00    | NO    | Signatura realitzada i emmagatzemada correctament                                                                                                    |
| Signatures realitzades correctament                                                    |        |       |         |       |       |                                                                                                    |
| TORNAR SORTIR                                                                          |        |       |         |       |       |                                                                                                    |
| Àrea de Planificació Academicodocent<br>© Universitat de Barcelona<br>23/01/2018 09:46 |        |       |         |       |       | Àrea de Tecnologies de la Informació i la Comunicació<br>Aplicacions - Projectes de Gestió Académica (GIGA)<br>Darrera Modificació Programa: 19/01/2015 17:01<br>Darrera Modificació Model: 19/01/2015 17:01 |